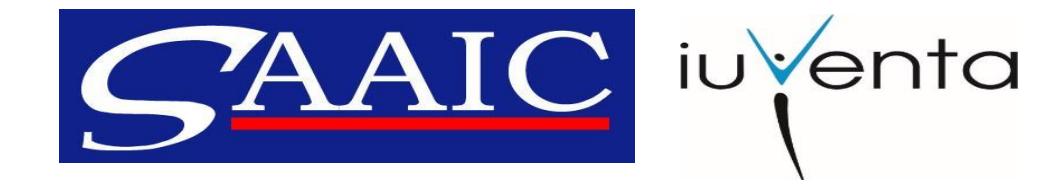

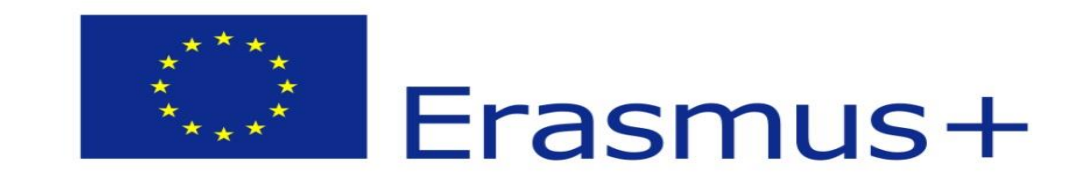

#### Erasmus+

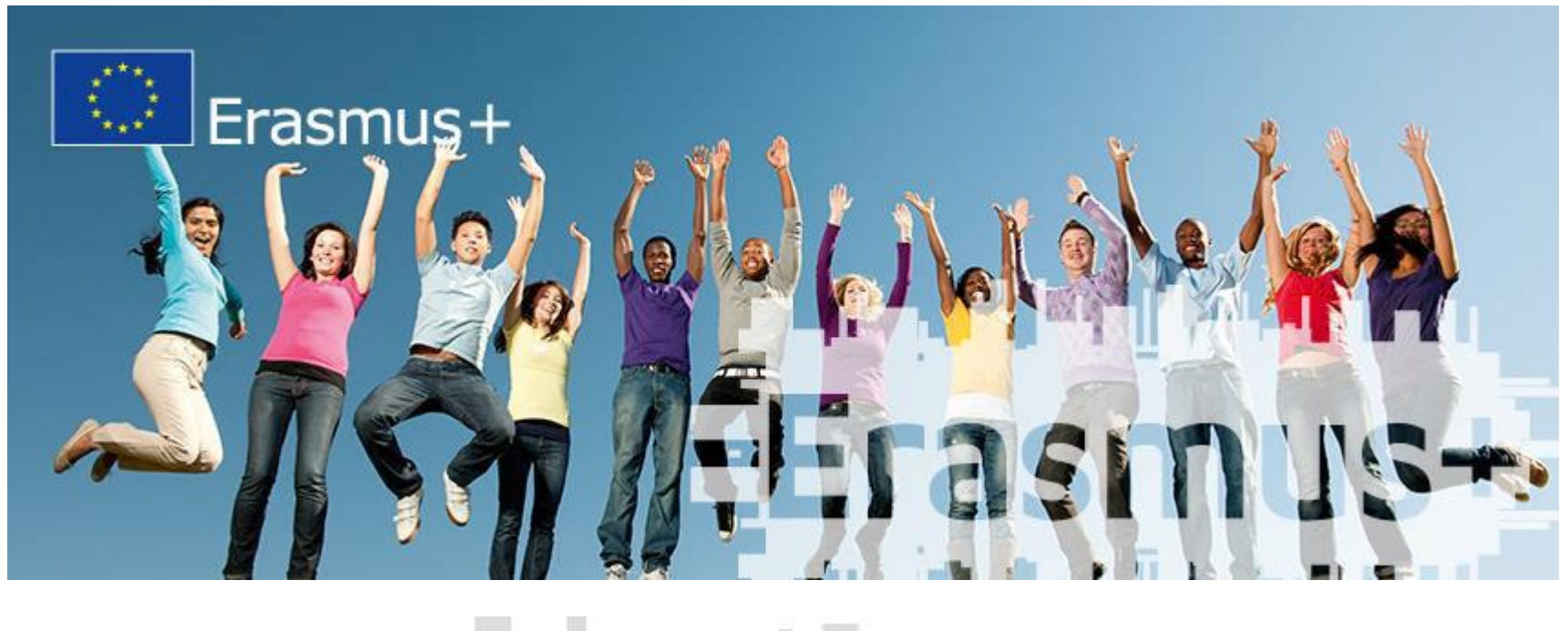

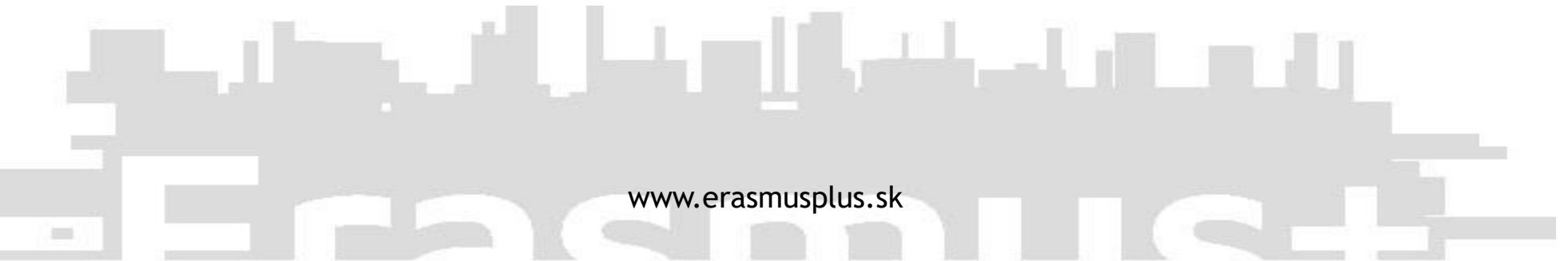

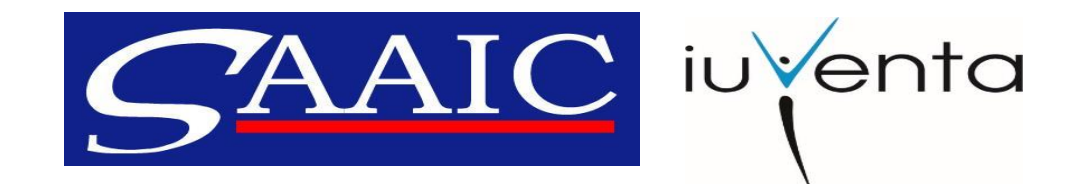

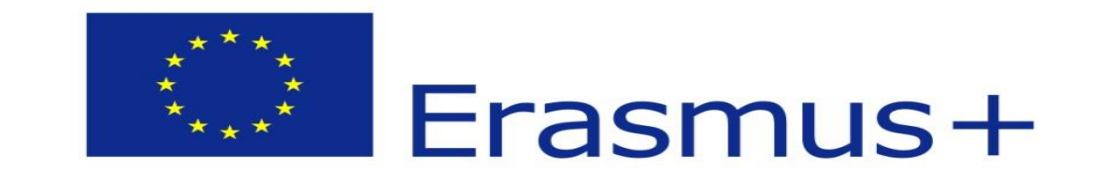

# IT nástroje programu Erasmus+

Podanie žiadosti o grant k predkladaciemu termínu: 2. február 2016 / 26. apríl 2016 / 4. október 2016

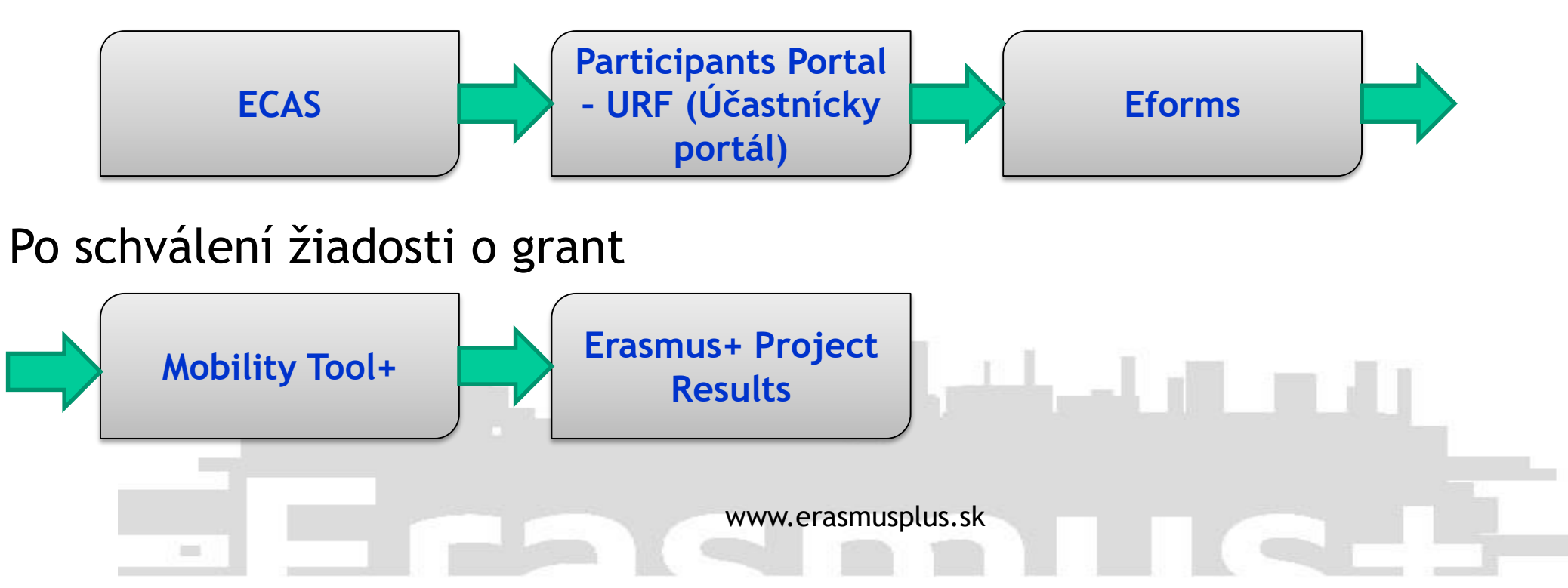

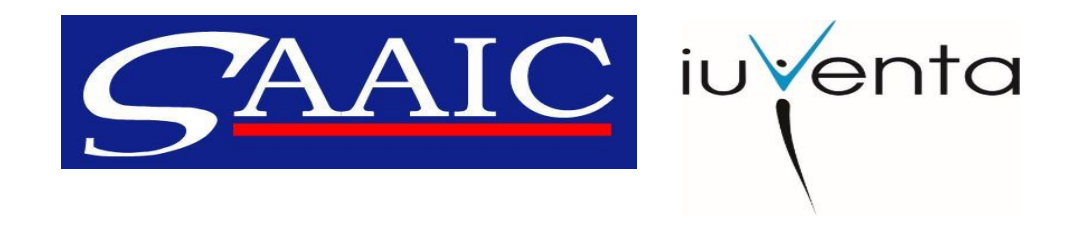

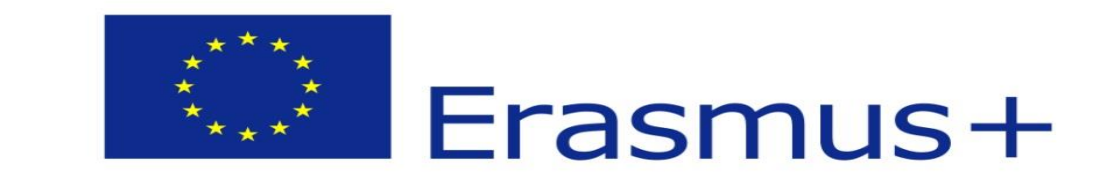

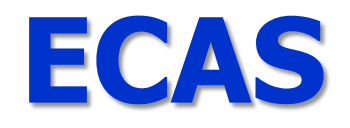

- nástroj ECAS slúži na vytvorenie prístupových údajov prihlasovacieho mena a hesla do všetkých IT nástrojov potrebných na úspešnú realizáciu projektu
- https://webgate.ec.europa.eu/cas/

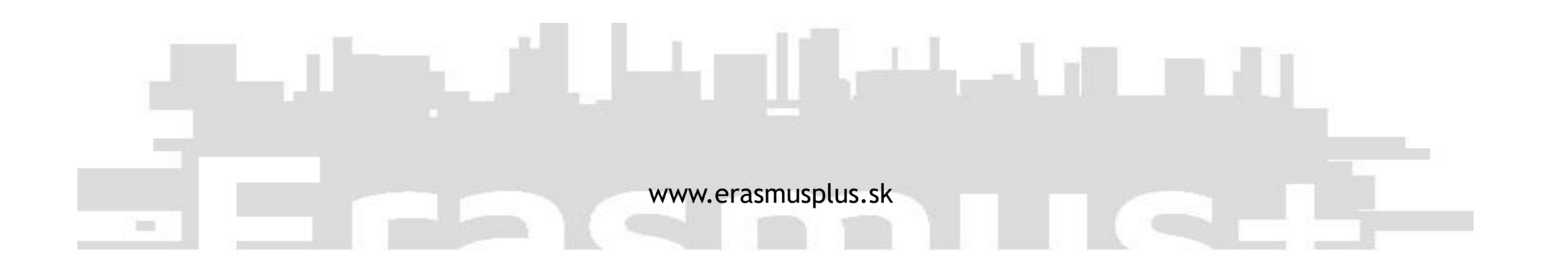

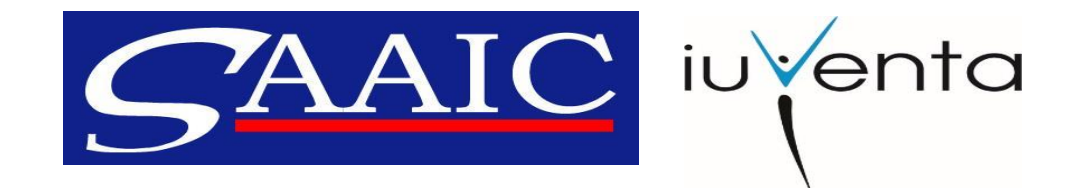

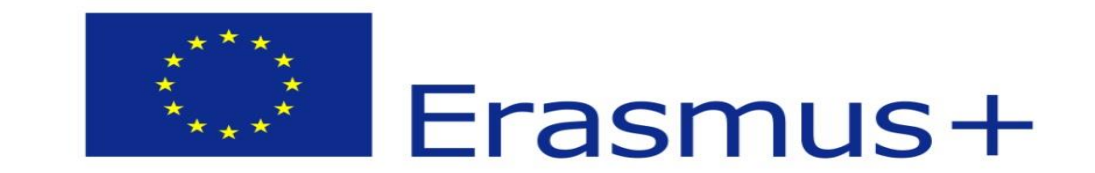

 nástroj Participants Portal - URF (Účastnícky portál) slúži na zaregistrovanie organizácie (občianske združenie, nezisková organizácia, neformálna skupina, škola a pod.)

www.erasmusplus.sk

• po úspešnej registrácii získate PIC kód

<u>http://ec.europa.eu/education/participants/portal</u>

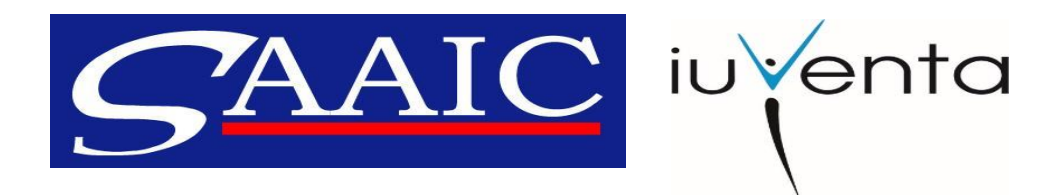

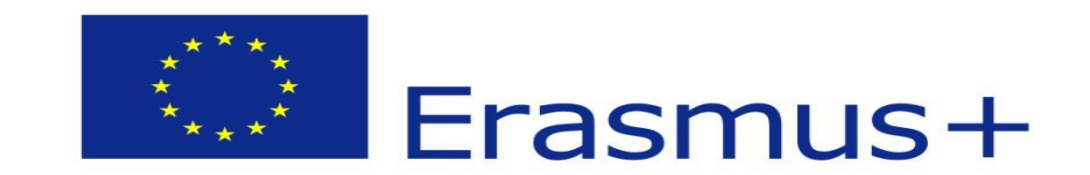

- potrebné prílohy k registrácii:
  - finančná identifikácia všetky typy organizácií vypĺňajú rovnaké tlačivo
    - overenie dokumentu posledný výpis z účtu ako ďalšia príloha alebo potvrdenie z banky na formulári tlačiva
  - právna identifikácia
    - neformálne skupiny vypĺňajú tlačivo FYZICKÁ OSOBA
    - neziskové organizácie, združenia, alebo iné súkromné právnické osoby vypĺňajú tlačivo <u>SÚKROMNÁ SPOLOČNOSŤ</u>
    - verejné inštitúcie vypĺňajú tlačivo VEREJNOPRÁVNY SUBJEKT

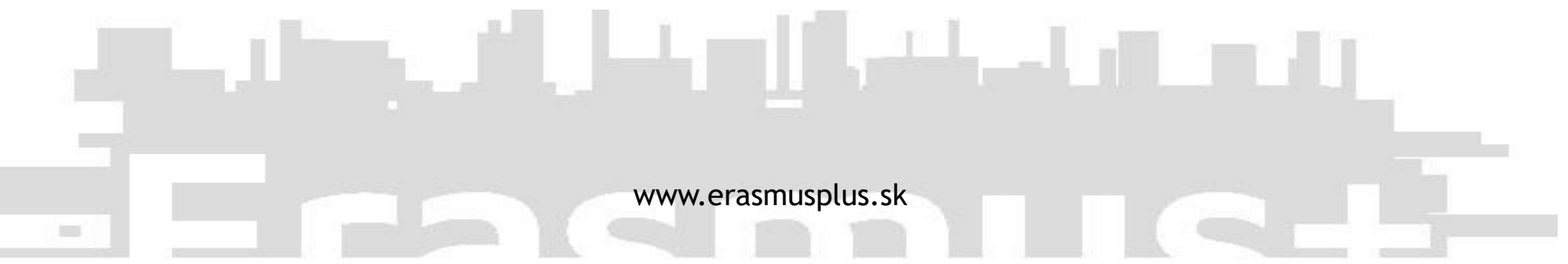

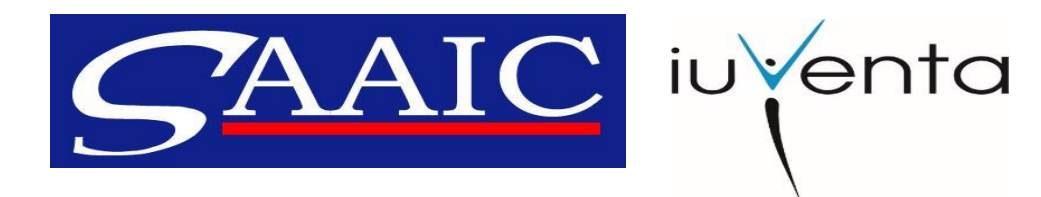

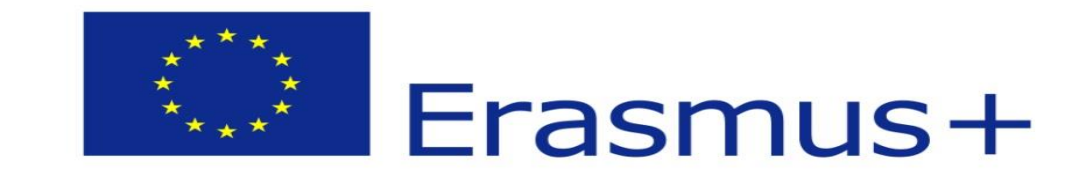

- potrebné prílohy k registrácii:
  - IČO/ OP
    - neformálne skupiny kópia OP
    - súkromné spoločnosti a verejné inštitúcie dokument o pridelení IČO
  - BUSSINES REGISTRATION NUMBER identifikačný údaj organizácie
    - neformálne skupiny rodné číslo štatutárneho zástupcu skupiny (musí byť totožné s nahratým skenom OP)
    - súkromné spoločnosti IČO (musí byť totožné s nahratým potvrdením)

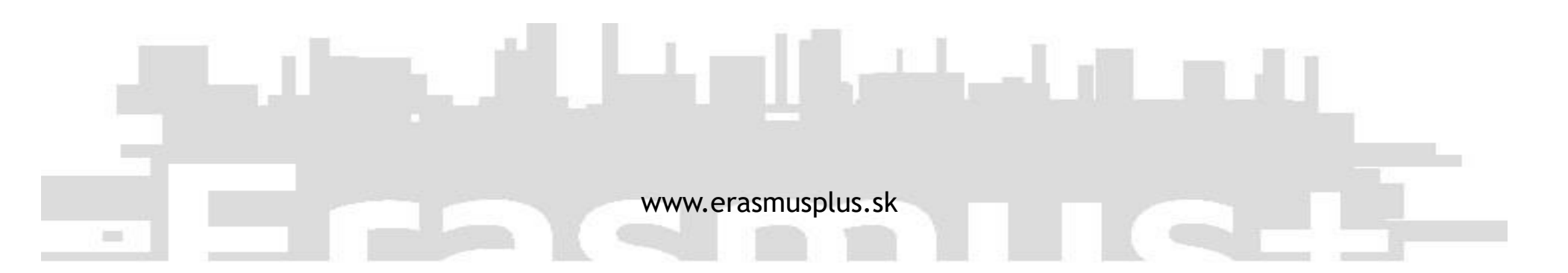

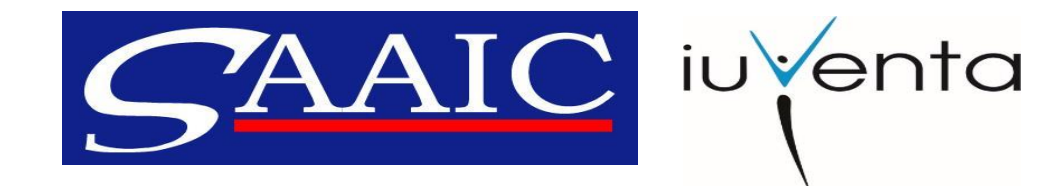

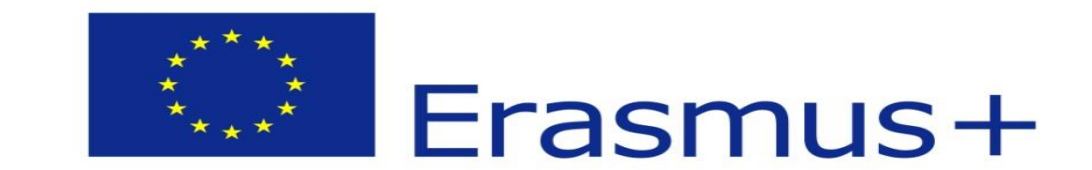

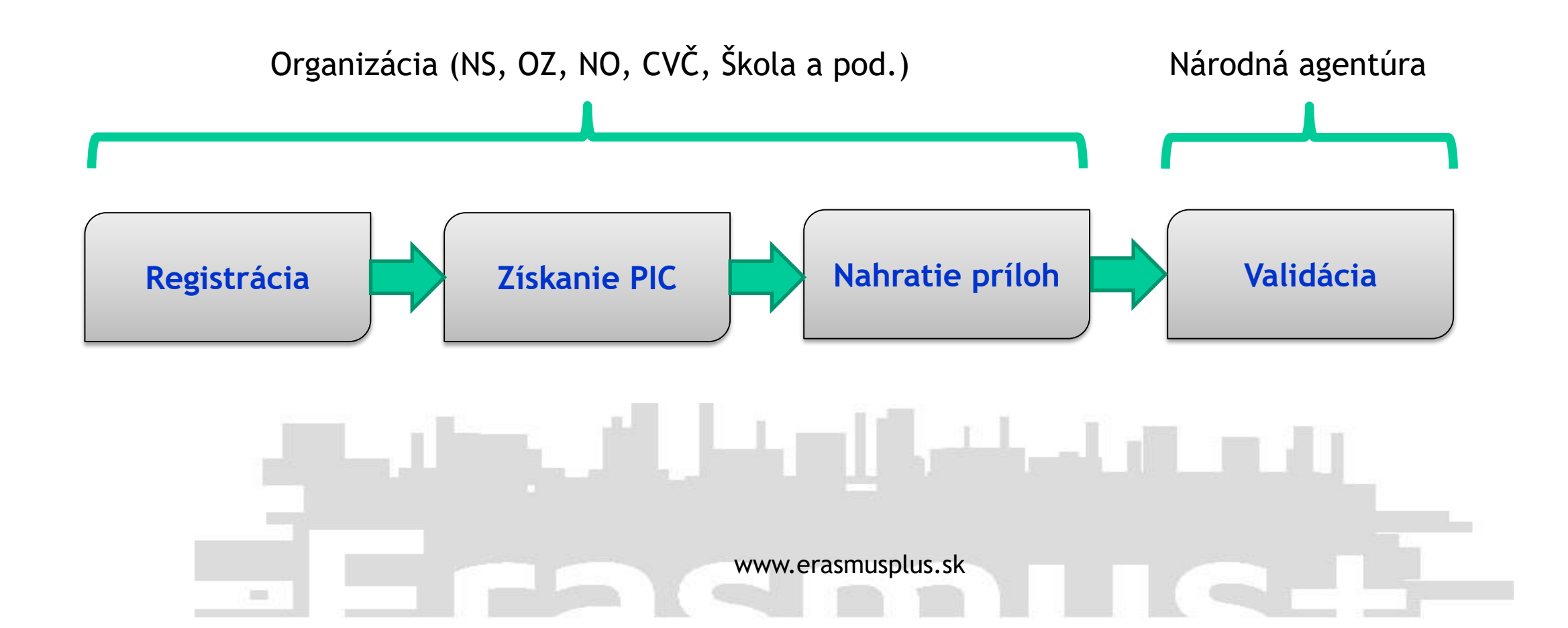

![](_page_7_Picture_0.jpeg)

![](_page_7_Picture_1.jpeg)

#### eForms

- žiadosti o grant sa vypĺňajú výlučne v elektronickej forme prostredníctvom formulára .pdf (nutná verzia Acrobat Reader DC 15.9)
- samostatné formuláre pre KA1, KA2, KA3
- podanie žiadosti vždy do 12:00 k danému dátumu predkladacieho termínu
  2. február 2016 / 26. apríl 2016 / 4. október 2016
- Formuláre žiadostí v časti AKO ZÍSKAŤ GRANT
- Distance calculator

![](_page_7_Picture_8.jpeg)

![](_page_8_Picture_0.jpeg)

![](_page_8_Picture_1.jpeg)

## **Mobility Tool+**

 nástroj Mobility Tool+ slúži na evidovanie všetkých účastníkov a podanie záverečnej správy z projektu

www.erasmusplus.sk

- mobility (1 mobilita = 1 účastník) a obsahová časť záverečnej správy
- podanie záverečnej správy do 2 mesiacov od ukončenia projektu
- <u>https://webgate.ec.europa.eu/eac/mobility</u>

![](_page_9_Picture_0.jpeg)

![](_page_9_Picture_1.jpeg)

## **Mobility Tool+**

- potrebné prílohy k záverečnej správe (veľkosť spolu max. 5 MB v 5 prílohách):
  - Prezenčná listina účastníkov
  - Program zrealizovaných aktivít
  - Čestné prehlásenie dostupné priamo v Mobility Tool+
- dôležité je zhrnutie projektu

![](_page_9_Picture_8.jpeg)

![](_page_10_Picture_0.jpeg)

![](_page_10_Picture_1.jpeg)

#### **Erasmus+ Project Results**

- nástroj Erasmus+ Project Results slúži na šírenie výsledkov a výstupov z projektov (logo, fotografie, videá, brožúry, letáky, plagáty a pod.)
- <a href="http://ec.europa.eu/programmes/erasmus-plus/projects/">http://ec.europa.eu/programmes/erasmus-plus/projects/</a>

![](_page_10_Picture_5.jpeg)

![](_page_11_Picture_0.jpeg)

![](_page_11_Picture_1.jpeg)

# Návody k IT nástrojom

- <u>videoinštrukcie</u> v časti Knižnica/ Videoinštrukcie
- <u>manuály</u> v časti Mám projekt/ Informačné nástroje
- Odporúčané prehliadače pre prácu s IT nástrojmi: Internet Explorer, Mozilla Firefox

![](_page_11_Picture_6.jpeg)

![](_page_12_Picture_0.jpeg)

![](_page_12_Picture_1.jpeg)

# Príručky pre žiadateľov

- <u>Sprievodca programom Erasmus+</u> v časti Ako získať grant
- <u>Zjednodušený sprievodca program Erasmus+ pre oblasť mládeže a športu v</u> časti Ako získať grant

![](_page_12_Picture_5.jpeg)

![](_page_13_Picture_0.jpeg)

![](_page_13_Picture_1.jpeg)

#### Ďakujem za pozornosť.

![](_page_13_Figure_3.jpeg)